## PCからの登録方法(手順書)

スマホのOSが「iOS14.0」・「Android9」以下の場合や、スマホを使わない方は、パソコンから登録できます。

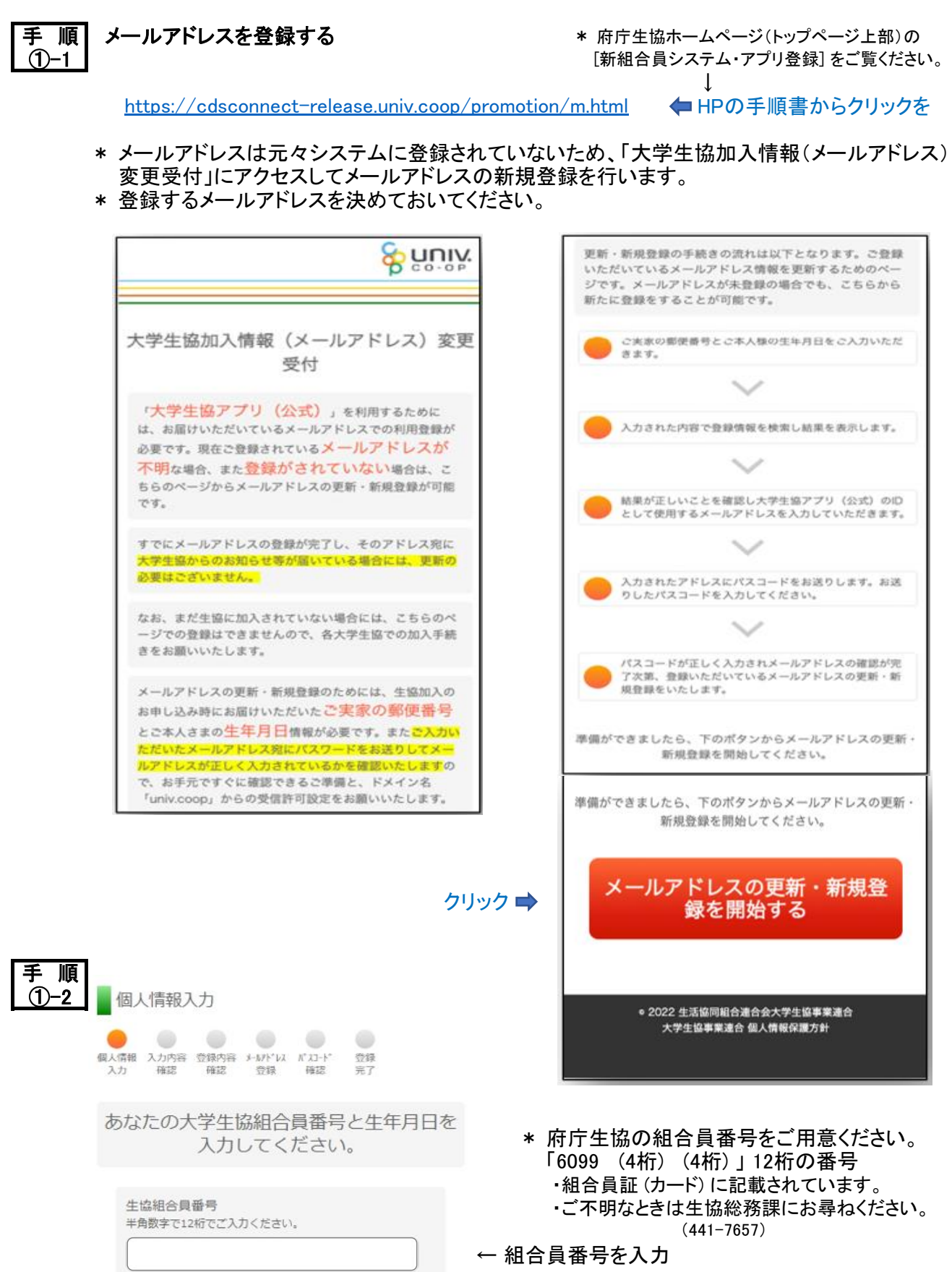

← 生年月日を入力

## 🗲 クリック

ご本人さまの生年月日

\* 年

▼月

入力内容を確認する

× E

\* 組合員番号と生年月日で登録情報を検索

| 手順<br>①-3 | 登録内容確認                                                                                                    |                                                                                                    |
|-----------|----------------------------------------------------------------------------------------------------|----------------------------------------------------------------------------------------------------|
|           | 個人情報 入力内容 登録内容 メールド は パスコード 登録<br>入力 確認 確認 登録 確認 完了                                                                                                    |                                                                                                    |
|           | ご登録者の確認<br>いただいた情報で検索した結果、以下の方の情報が見つかり<br>ました。                                                                                                    |                                                                                                    |
|           | 中断する<br>お名前が正しい場合は「メールアドレスを確認する」ボタンをクリック<br>し、登録済メールアドレスの確認または更新・新規登録を行ってください。                                                                          |                                                                                                    |
|           | 氏名 (一部マスキングしています)<br>石* テ*** さま                                                                                                    | ← 登録者の氏名(ー部マスキングあり)を確認                                                                                                    |
|           | メールアドレスを確認する                                                                                                    | 🗲 クリック                                                                                                    |
|           | お名前が正しくない場合は大学生協店舗にご相談く<br>ださい。<br><u>     TOPに戻る</u>                                                                                                   |                                                                                                    |
| 手順        | 各每内突確認                                                                                                    | マニルマドレフの新用務会を行う                                                                                                    |
| (1)-4     | (個人情報 入力内容 登録内容 メールアド・レス パ・スコード 登録<br>入力 確認 確認 登録 確認 完了                                                                                                 | デーアレアドレスの外内外センジャントコン<br>新規登録を行うメールアドレスまたは変更するメールアドレスを入力してく<br>ださい。このアドレスは「大学生協アプリ(公式)」のサインインIDとな<br>ります。メールがお手元に届きましたらメール本文のリンクをクリックし<br>パスコード入力画面を開いて下さい。 |
|           | メールアドレスの更新・新規登録を行いま<br>す。                                                                                                    | メールアドレス (半角英数字記号でご入力ください。)                                                                                                    |
|           | <ul> <li><u>中断する</u></li> </ul>                                                                                                    | 確認用メールアドレス (確認のためにもう一度ご入力ください。)<br>アドレス を入力                                                                                                    |
|           | メールアドレスの更新を行う<br>登録されているメールアドレスがある場合は「更新用パスコードを送信す<br>る」ボタンをクリックして下さい。登録されているメールアドレスにパス<br>コードを送信します。メールがお手元に届きましたらメール本文のリンク<br>をクリックしパスコード入力画面を開いて下さい。 | 入力いただいたメールアドレスにパスコードを送信します                                                                                                    |
|           | 登録されているメールアドレスはありません                                                                                                    | 登録用パスコードを送信する 🔶 クリック                                                                                                    |
|           |                                                                                                    |                                                                                                    |

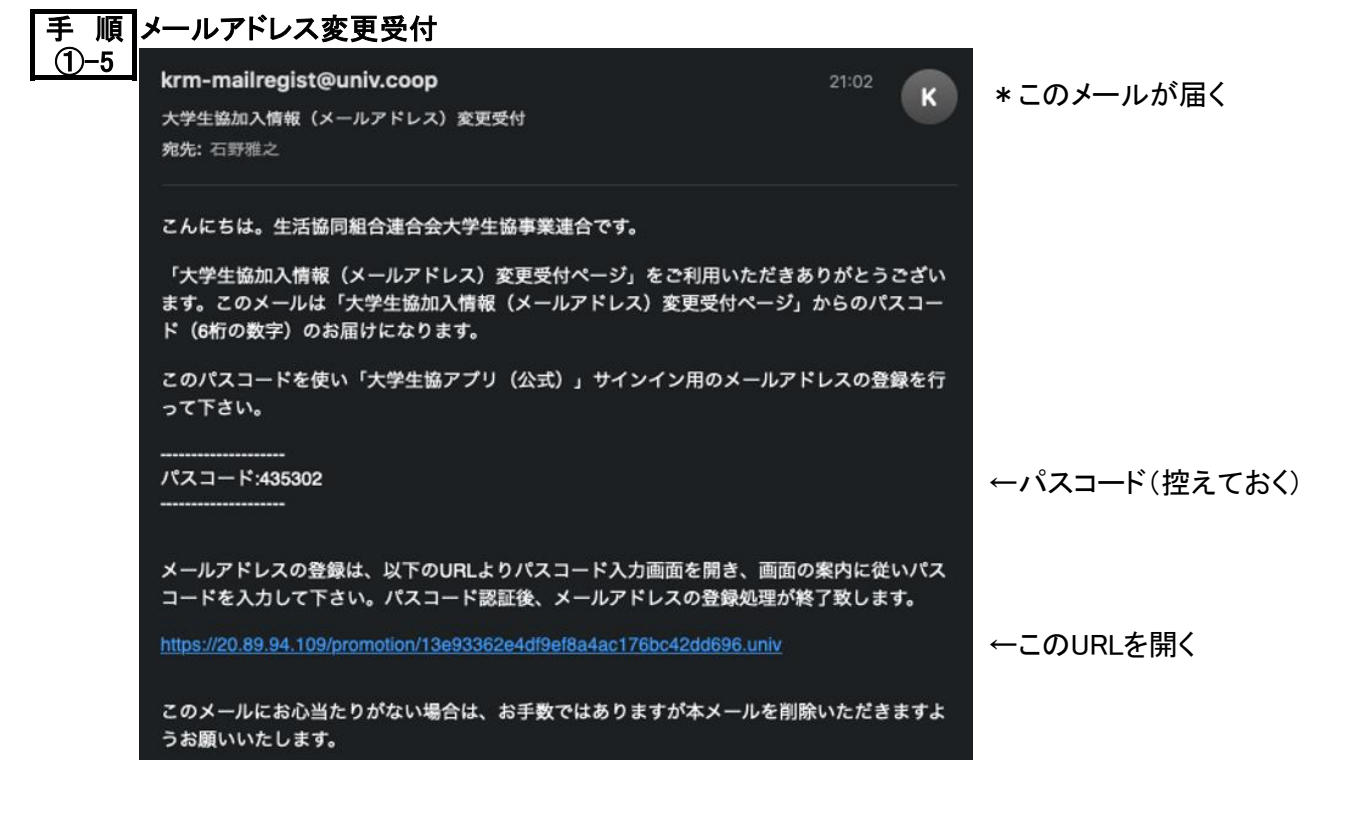

| 手順<br>①-6 | パスコード確認                                                                              |              |
|-----------|--------------------------------------------------------------------------------------|--------------|
|           | 個人情報 入力内容 登録内容 メームアドレム パスコード 登録<br>入力 確認 確認 登録 確認 完了                                 |              |
|           | お手元に届いたパスコードを入力してく<br>ださい。                                                           |              |
|           | • 中断3                                                                                | <u>ra</u>    |
|           | パスコード<br>半角英数字記号でご入力ください。                                                            |              |
|           |                                                                                      | ← 上のパスコードを入力 |
|           | パスコードを確認する                                                                           | 🗲 クリック       |
|           | パスコードが届かない場合には@univ.coopドメイン<br>からの受信拒否が設定されていないかを確認の上、あ<br>らためてメールアドレスの登録をお願いいたします。 |              |
|           | 登録完了                                                                                 |              |
|           | 個人情報 入力内容 登録内容 メールアドレス パスコード 登録<br>入力 確認 確認 登録 確認 完了                                 |              |
|           | メールアドレスの登録・更新処理が完了<br>しました。                                                          | メールアドレスの     |
|           | この画面を閉じて「大学生協アプリ(公<br>式)」にサインアップしてください。                                              | <b>登</b> 球元了 |

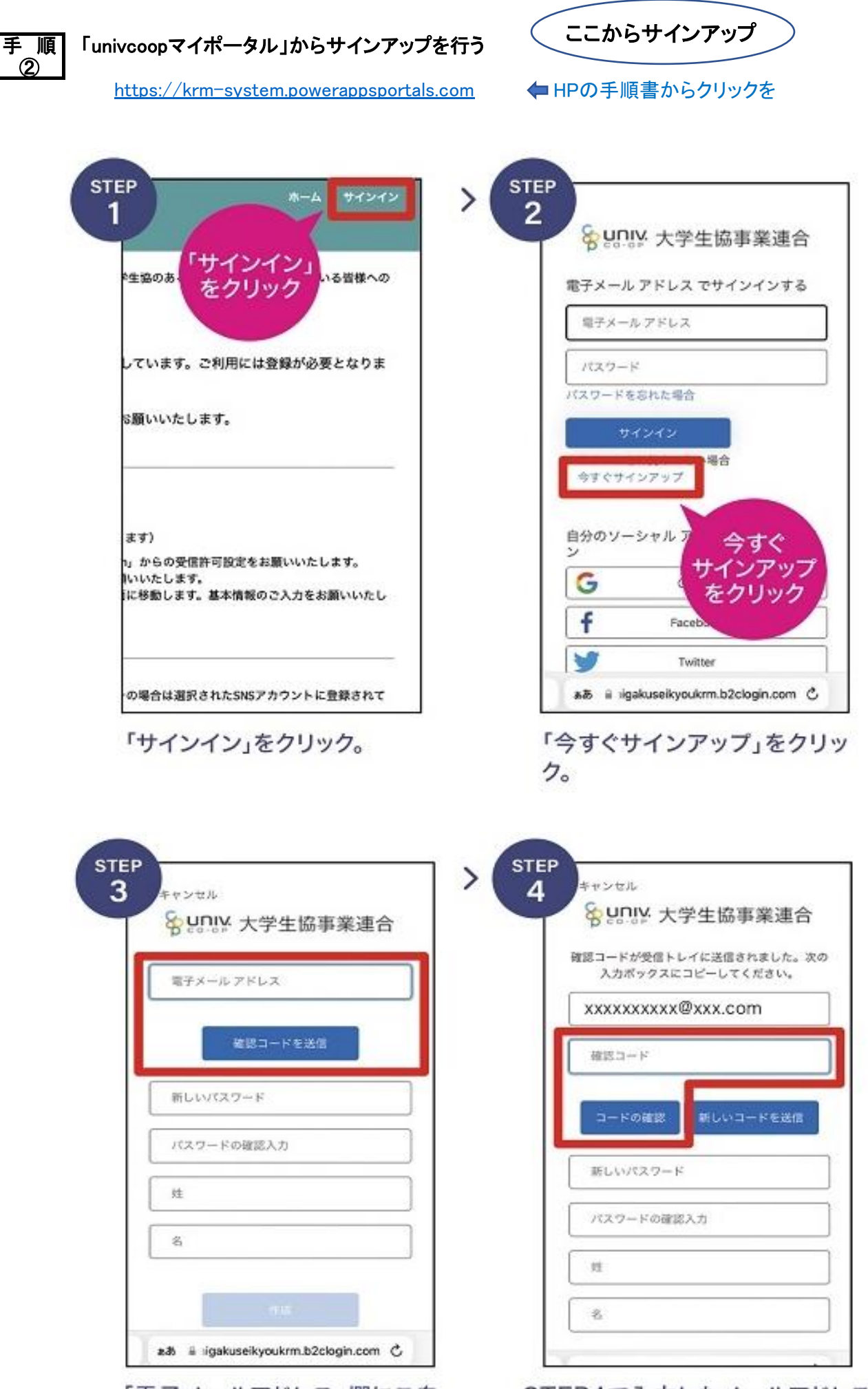

「電子メールアドレス」欄にご自 身のメールアドレスを入力し、 「確認コードを送信」をクリック。 STEP4で入力したメールアドレス に送られてきた確認コードを入力 し、『コードの確認」をクリック。 (4)

| 5 名 以 大学生協事業連合 >                                                                                                    | STEP 9:51 with #                                                                                                    |
|----------------------------------------------------------------------------------------------------|----------------------------------------------------------------------------------------------------|
| メール アドレスが確認できました。次に進んで                                                                                                    | くキャンセル                                                                                                    |
| ください。                                                                                                    | SUNW 大学生協事業連合                                                                                                    |
| sonoda ymulio@ioloud.com                                                                                                    | 認証用に SMS でコードを受け取る。または電話を受                                                                                                    |
|                                                                                                    | けることを希望する書号を以下に入力してくださ<br>い。                                                                                                    |
| メールの変更                                                                                                    | 国書号                                                                                                    |
|                                                                                                    | Japan (+81) 0                                                                                                    |
| 同じパスワー                                                                                                    | K 8589                                                                                                    |
| を入力                                                                                                    | XXXXXXXXXXX                                                                                                    |
|                                                                                                    | コードの送信                                                                                                    |
|                                                                                                    | THE                                                                                                    |
| 00                                                                                                    |                                                                                                    |
|                                                                                                    |                                                                                                    |
| 作成                                                                                                    |                                                                                                    |
|                                                                                                    | at a contraction too black on a                                                                                                    |
|                                                                                                    | as systemetry out in a contract of the contract of the contrac |
| 入力」の欄に入力し、姓、名も入<br>力して「作成」をクリック。                                                                                                    | ※携帯電話でSMSが受信できない<br>場合は「電話する」を選択                                                                                                    |
| 入力」の欄に入力し、姓、名も入<br>力して「作成」をクリック。                                                                                                    | <ul> <li>※携帯電話でSMSが受信できない</li> <li>場合は「電話する」を選択</li> <li>STEP</li> </ul>                                                                                                    |
| 入力」の欄に入力し、姓、名も入<br>力して「作成」をクリック。<br>7                                                                                                    | ※携帯電話でSMSが受信できない<br>場合は「電話する」を選択<br>STEP<br>8                                                                                                    |
| 入力」の欄に入力し、姓、名も入<br>力して「作成」をクリック。                                                                                                    | <ul> <li>※携帯電話でSMSが受信できない<br/>場合は「電話する」を選択</li> <li>STEP<br/>8<br/>プロファイル</li> </ul>                                                                                                    |
| 入力」の欄に入力し、姓、名も入<br>力して「作成」をクリック。                                                                                                    | <ul> <li>※携帯電話でSMSが受信できない<br/>場合は「電話する」を選択</li> <li>STEP<br/>8<br/>プロファイル<br/>ユーザー情報</li> </ul>                                                                                                    |
| 入力」の欄に入力し、姓、名も入<br>力して「作成」をクリック。                                                                                                    | <ul> <li>※携帯電話でSMSが受信できない<br/>場合は「電話する」を選択</li> <li>STEP<br/>8</li> <li>プロファイル<br/>ユーザー情報<br/>差・</li> </ul>                                                                                                    |
| 入力」の欄に入力し、姓、名も入<br>力して「作成」をクリック。                                                                                                    | <ul> <li>※携帯電話でSMSが受信できない<br/>場合は「電話する」を選択</li> <li>STEP<br/>8</li> <li>プロファイル</li> <li>ユーザー情報</li> <li>½・</li> <li>〇〇</li> </ul>                                                                                                    |
| 入力」の欄に入力し、姓、名も入<br>力して「作成」をクリック。                                                                                                    | ※携帯電話でSMSが受信できない<br>場合は「電話する」を選択       STEP       プロファイル       ユーザー情報       進・       〇〇       進(少)                                                                                                    |
| 入力」の欄に入力し、姓、名も入<br>力して「作成」をクリック。                                                                                                    | ※携帯電話でSMSが受信できない<br>場合は「電話する」を選択       TITEP       プロファイル       ユーザー情報       生*       OO       進(2)                                                                                                    |
| 入力」の欄に入力し、姓、名も入<br>力して「作成」をクリック。                                                                                                    | ※携帯電話でSMSが受信できない<br>場合は「電話する」を選択          STEP         ガロファイル         ユーザー情報         差・         〇〇         差 (少・                                                                                                    |
| 入力」の欄に入力し、姓、名も入<br>力して「作成」をクリック。<br>く キャンセル<br>を いい、<br>・81XXXXXXXXX<br>確認コードを以下に入力してください。または、新<br>XXXXXXX<br>ない、<br>・81XXXXXXXXXXXX                                                                                                    | ※携帯電話でSMSが受信できない<br>場合は「電話する」を選択<br>プロファイル<br>ユーザー情報<br>た・<br>〇〇<br>姓 (か)<br>第一条<br>度者氏を<br>「二一丁ー情報」」                                                                                                    |
| 入力」の欄に入力し、姓、名も入<br>力して「作成」をクリック。                                                                                                    | ※携帯電話でSMSが受信できない<br>場合は「電話する」を選択<br>プロファイル<br>ユーザー情報<br>進・<br>〇〇<br>進(少・<br>保護者氏を)                                                                                                    |
| 入力」の欄に入力し、姓、名も入<br>力して「作成」をクリック。                                                                                                    | ※携帯電話でSMSが受信できない<br>場合は「電話する」を選択          アロファイル         ユーザー情報         差・         〇〇         差(少・         単(少・         第二の         第二の                                                                                                    |
| 入力」の欄に入力し、姓、名も入<br>力して「作成」をクリック。                                                                                                    | ※携帯電話でSMSが受信できない<br>場合は「電話する」を選択          アロファイル         プロファイル         ユーザー情報         推:         〇〇         進:00         進:00         進:00         進:00         第二次         第二次         第二次         第二次         第二次         第二次         第二次         第二次         第二次         第二次         第二次         第二次         第二次         第二次         第二次         第二次         第二次         第三次         第三次                                                                                                    |
| 入力」の欄に入力し、姓、名も入<br>力して「作成」をクリック。                                                                                                    | ※携帯電話でSMSが受信できない<br>場合は「電話する」を選択<br>フロファイル<br>ユーザー情報<br>た・<br>〇〇<br>他 (ク)<br>()<br>()<br>()<br>()<br>()<br>()<br>()<br>()<br>()<br>()<br>()<br>()<br>()                                                                                                    |
| 入力」の欄に入力し、姓、名も入<br>力して「作成」をクリック。<br>く キャンセル<br>を いい、<br>・ ***ンマレル<br>を いい、<br>***********************************                                                                                                    | ※携帯電話でSMSが受信できない<br>場合は「電話する」を選択          アロファイル         フロファイル         ユーザー情報         生         〇〇         生         〇〇         生         ・         ・         ・         ・         ・         ・         ・         ・         ・         ・         <                                                                                                    |
| 入力」の欄に入力し、姓、名も入<br>力して「作成」をクリック。                                                                                                    | ※携帯電話でSMSが受信できない<br>場合は「電話する」を選択          アロファイル         ユーザー情報         生・         〇〇         生・         〇〇         生・         〇〇         生・         〇〇         生・         〇〇         生・         〇〇         生・         〇〇         生・         〇〇         生・         〇〇         生・         〇〇         生・         〇〇         生・         〇〇         生・         〇〇         生・         〇〇         生・         ・         ・         ・         ・         ・         ・         ・         ・         ・         ・         ・         ・         ・         ・         ・         ・         ・         ・         ・         ・         ・         ・         ・                                                                                                             |
| 入力」の欄に入力し、姓、名も入力して「作成」をクリック。 メ メ < | ※携帯電話でSMSが受信できない<br>場合は「電話する」を選択          アロファイル         プロファイル         ユーザー情報         生         〇〇         生         〇〇         生         〇〇         生         〇〇         生         〇〇         生         〇〇         生         〇〇         生         〇〇         生         〇〇         生         〇〇         生         〇〇         生         〇〇         生         〇〇         生         ・         ・         ・         ・         ・         ・         ・         ・         ・         ・         ・         ・         ・         ・         ・         ・         ・         ・         ・         ・         ・         ・         ・         ・         ・                                                                                                    |
| 入力」の欄に入力し、姓、名も入力して「作成」をクリック。 ★ ★★★★★★★★★★★★★★★★★★★★★★★★★★★★★★★★★★★                                                                                                    | ※携帯電話でSMSが受信できない<br>場合は「電話する」を選択          アロファイル         ユーザー情報         本*         〇〇         生(ク)         (ローゲー情報)         (ローゲー情報)         (ローゲー情報)         (ローゲー情報)         (ローゲー情報)         (ローゲー情報)         (ローゲー情報)         (ローゲー情報)         (ローゲー情報)         (ローゲー情報)         (ローゲー情報)         (ローゲー情報)         (ローゲー情報)         (ローゲー情報)         (ローゲー情報の変更」をクリック。                                                                                                    |

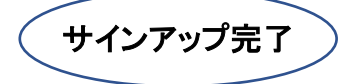

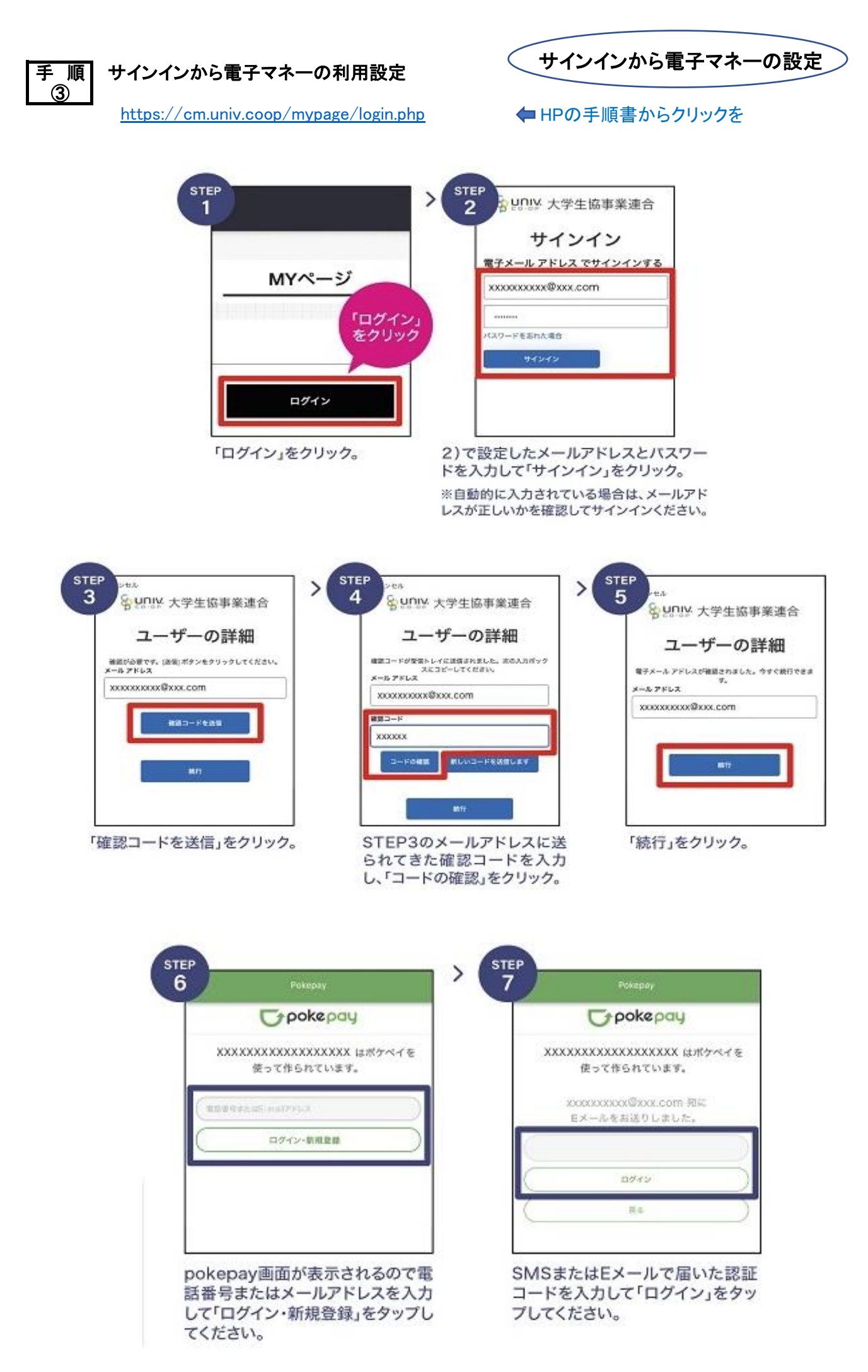

(6)

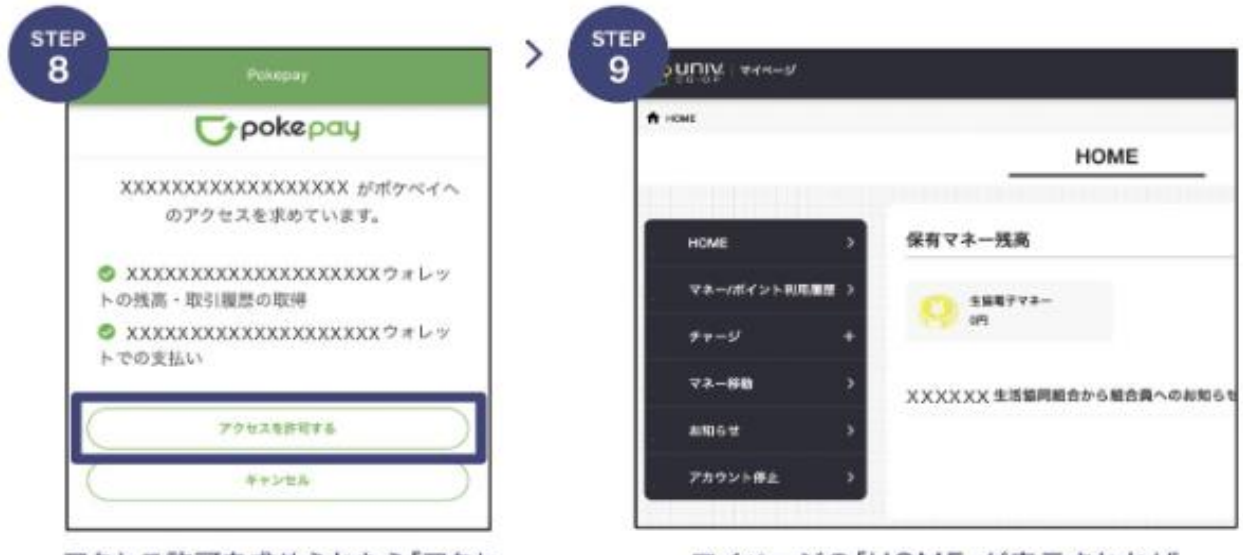

アクセス許可を求められたら「アクセ スを許可する」をタップしてください。 マイページの「HOME」が表示されれば 設定終了です。

完 了